# PENKO Engineering B.V.

Your Partner for Fully Engineered Factory Solutions

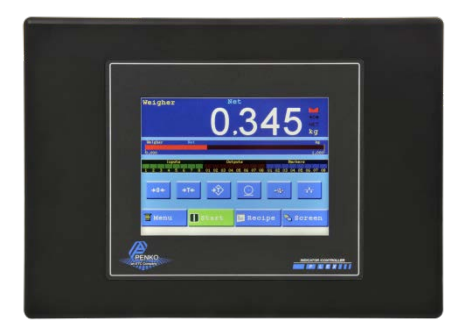

# Manual: FLEX indicator Bench scale V1

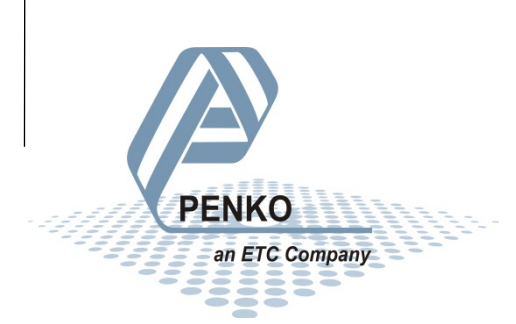

#### **IMPORTANT SAFETY INFORMATION**

**READ THIS PAGE FIRST!** 

PENKO Engineering B.V. manufactures and tests its products to meet all applicable national and international standards. It is vital that this instrument is correctly installed, used, and maintained to ensure it continues to operate to its optimum specification.

The following instructions must be adhered to and incorporated into your safety program when installing, using, and maintaining PENKO products. Failure to follow the recommended instructions can affect the system's safety and may increase the risk of serious personal injury, property damage, damage to this instrument and may invalidate the product's warranty.

• Read the instructions fully prior to installing, operating, or servicing the product. If this Instruction Manual is not the correct manual for the PENKO product you are using, call 0031(0)318-525630 for a replacement copy. Keep this Instruction Manual in a safe place for future reference.

• If you do not fully understand these instructions, contact your PENKO representative for clarification.

 Pay careful attention to all warnings, cautions, and instructions marked on and supplied with the product. • Inform and educate your personnel about the correct installation, operation, and maintenance procedures for this product.

• Install your equipment as specified in the installation instructions of the appropriate Instruction Manual and as per applicable local and national codes. Connect all products to the proper electrical sources.

• To ensure correct performance, use qualified personnel to install, operate, update, program, and maintain the product.

• When replacement parts are required, ensure that qualified technicians use replacement parts specified by PENKO. Unauthorized components and procedures can affect the product's performance and may affect the continued safe operation of your processes. The use of non-specified 'look-alike' substitution parts may result in the risk of fire, electrical hazards, or improper operation.

• Ensure that all equipment doors are closed and protective covers are in place, except when maintenance is being performed by qualified persons, to prevent electrical shock and personal injury.

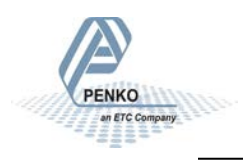

#### WARNING

#### ELECTRICAL SHOCK HAZARD

Installing cable connections and servicing this instrument require access to shock hazard level voltages which can cause death or serious injury.

Disconnect separate or external power sources to relay contacts before commencing any maintenance.

The electrical installation must be carried out in accordance with CE directions and/or any other applicable national or local codes.

Unused cable conduit entries must be securely sealed by non-flammable blanking plates or blind grommets to ensure complete enclosure integrity in compliance with personal safety and environmental protection requirements.

To ensure safety and correct performance this instrument must be connected to a properly grounded, three-wire power source.

Proper relay use and configuration is the responsibility of the user.

Do not operate this instrument without the front cover being secured. Refer any installation, operation or servicing issues to qualified personnel.

WWW.PENKO.COM

PENKO Engineering B.V.is an ETC Company

Email: info@PENKO.com

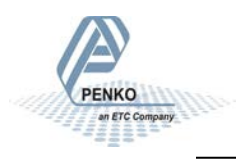

### **Table of Contents**

| Wiring connection for model FLEX 21005 |
|----------------------------------------|
| Information7                           |
| Language selection7                    |
| Selection Menu8                        |
| First use of the indicator             |
| Calibration10                          |
| Configuration11                        |
| Configuration Parameters12             |
| Production - Indicator13               |
| Indicator settings14                   |
| Production – checkweigher15            |
| Indicator settings                     |
| Production – Counting17                |
| Indicator settings                     |
| Readout19                              |
| Process settings                       |
| Indicators21                           |
| Notes23                                |

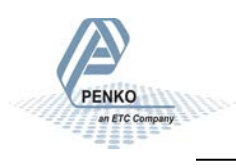

#### Wiring connection for model FLEX 2100

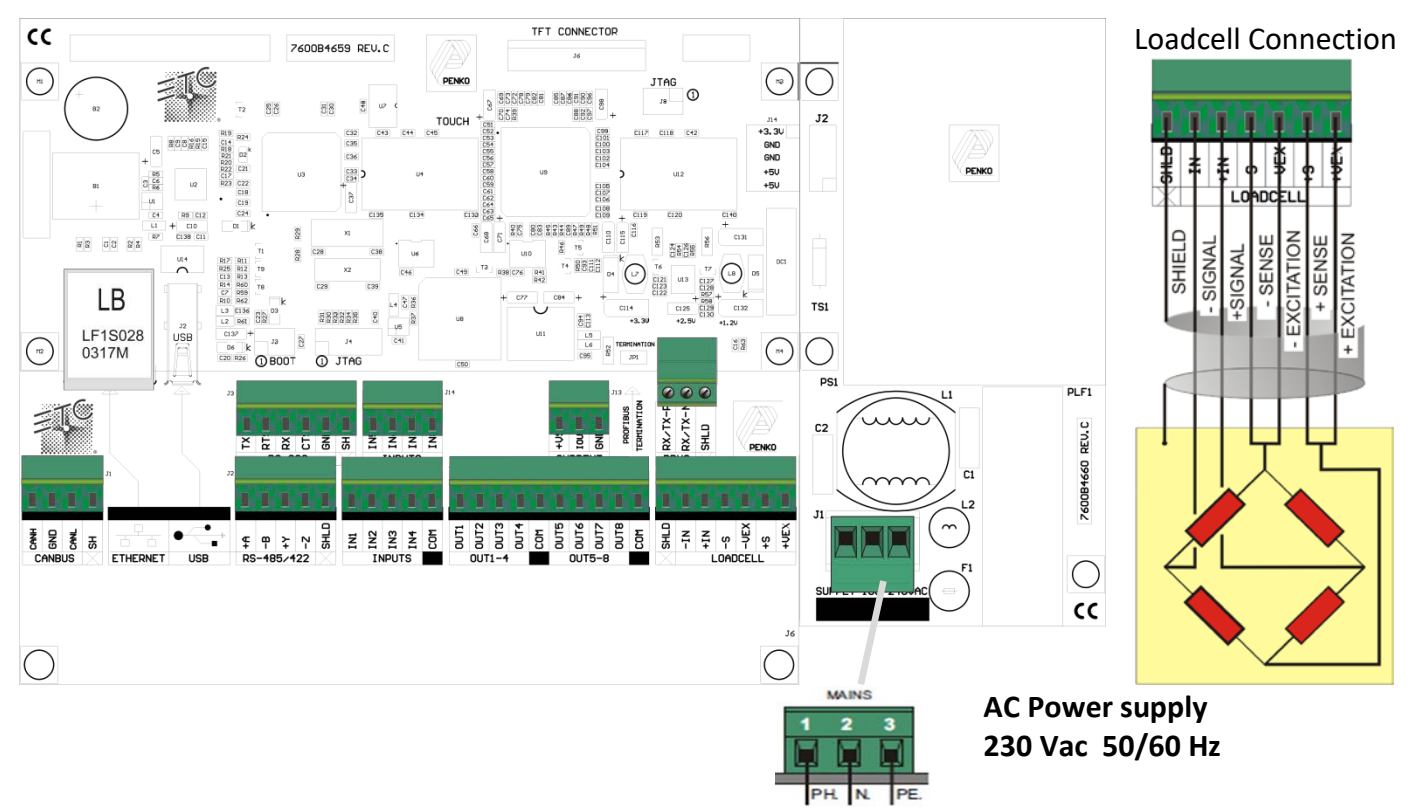

### **Digital Inputs:**

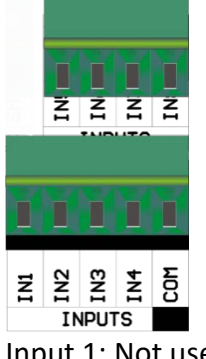

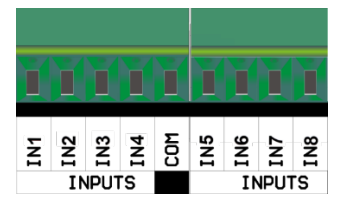

12-30 VDC Input 1: Not used

Input 2: Not used

Input 3: Not used

Input 4: Not used

Input 5: Not used Input 6: Not used Input 7: Not used

Input 8: Not used

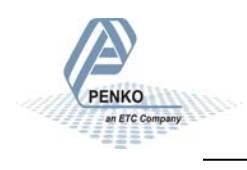

### Digital Outputs:

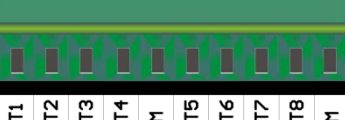

0011 00178 00173 00174 00173 00174

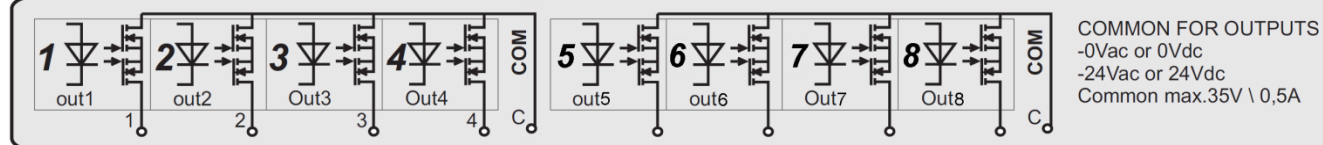

Output 1: Not used

Output 2: Not used

Output 3: Not used

Output 4: Not used

Output 5: Not used Output 6: Not used Output 7: Not used Output 8: Not used

### Analog Output: (optional)

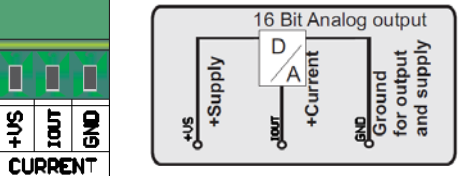

Output: Not used

Power supply For analog output 18-30Vdc

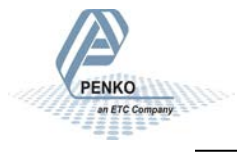

#### Information

When the FLEX is started up, it will show the information screen. On this screen the PENKO information and the program version is shown. After 5 seconds the "Production" screen is shown or when the "Menu" button is pressed the "Selection Menu" is shown.

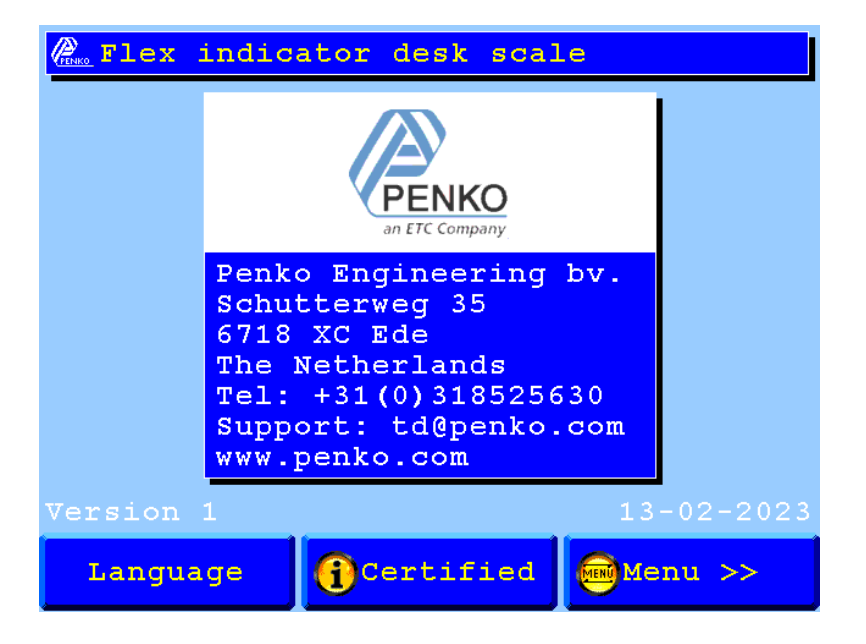

#### Language selection

Press on "Language" in the Information screen, now you can choose a language or press on Return to return to the Information screen.

|        | anguage Selection |
|--------|-------------------|
|        |                   |
|        | English           |
|        | Nederlands        |
|        |                   |
|        |                   |
|        |                   |
| Return |                   |

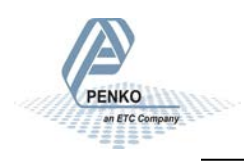

#### **Selection Menu**

From the Selection menu it's possible to enter several Screens.

The Configuration, Readout, System setting and the ability to change the recipe parameters are locked by a password, log-in with the Log-in button first. To log-out, press the Log-out button.

Screen if Configuration, Readout and System settings are disabled:

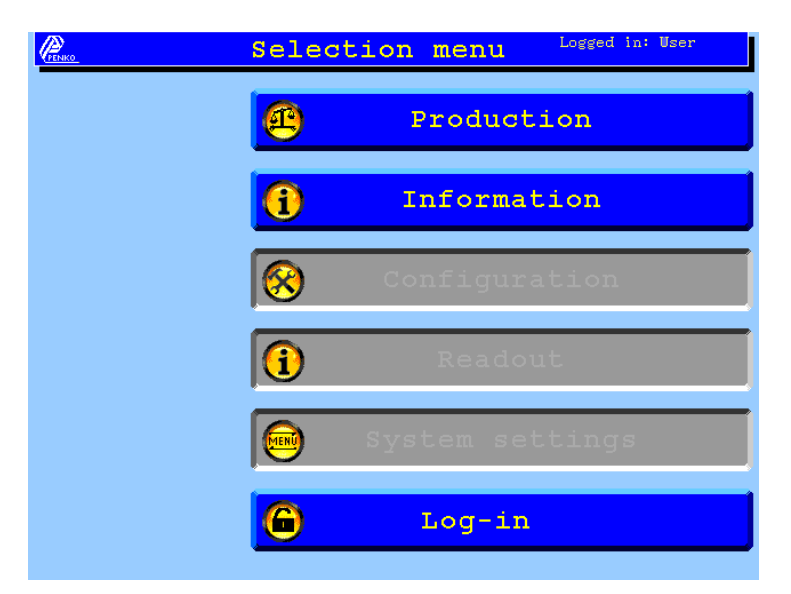

Screen if Configuration, Readout and System settings are enabled:

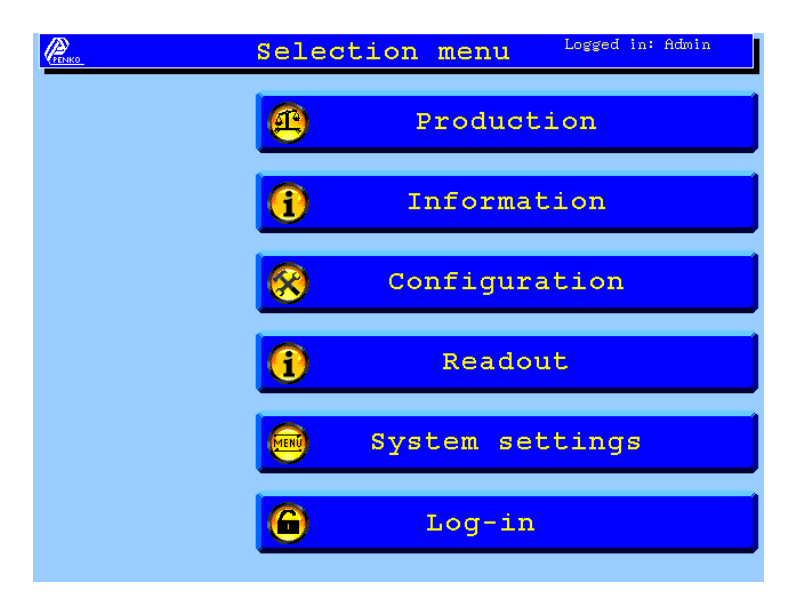

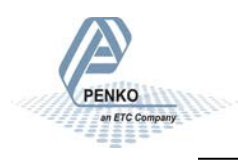

#### First use of the indicator

Before using the controller, please setup the internal indicator first.

Login first to enter the System settings, default no password is selected.

The overall password is "25630".

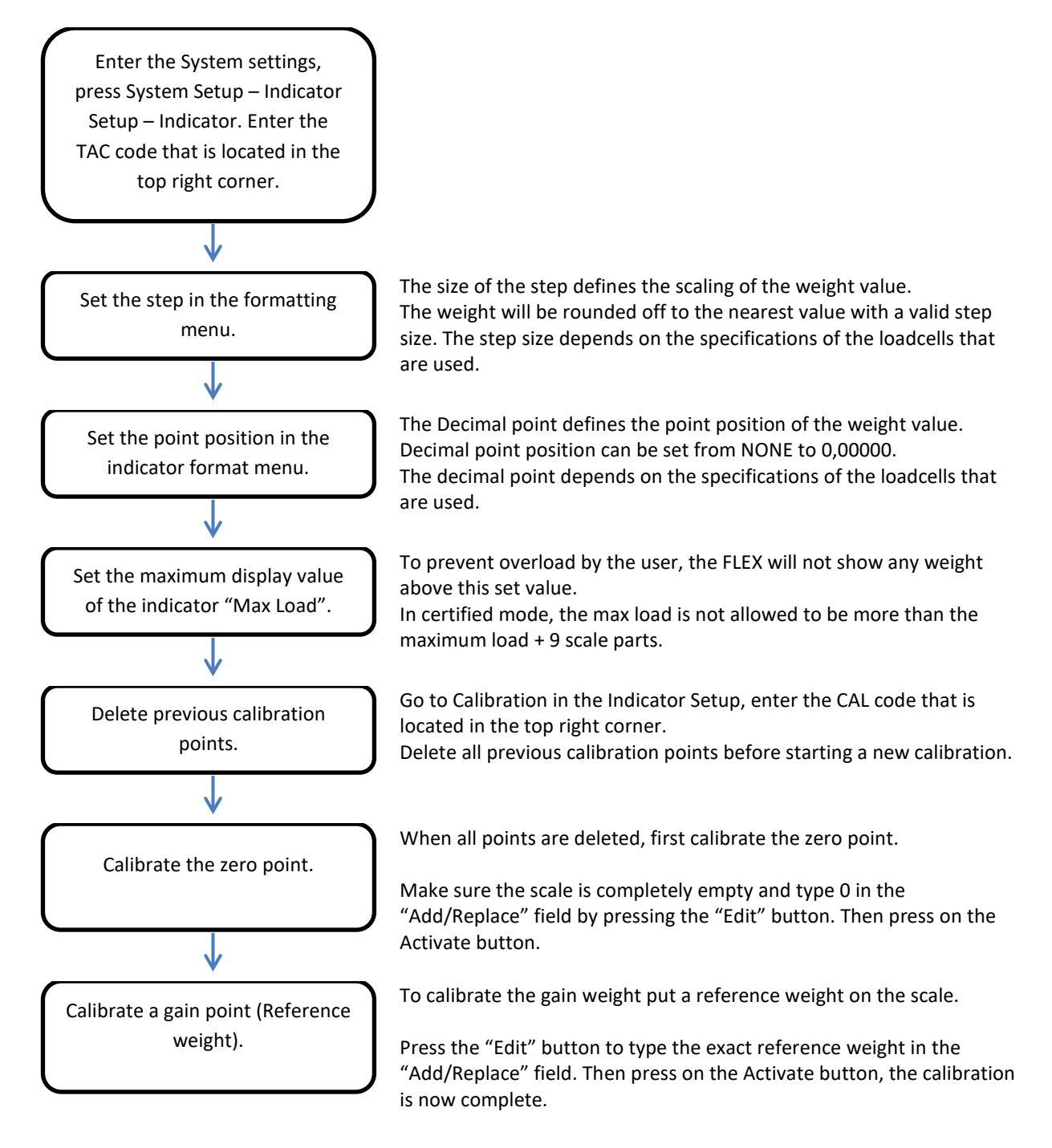

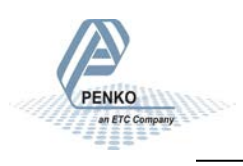

#### Calibration

To calibrate the indicator, follow the next steps:

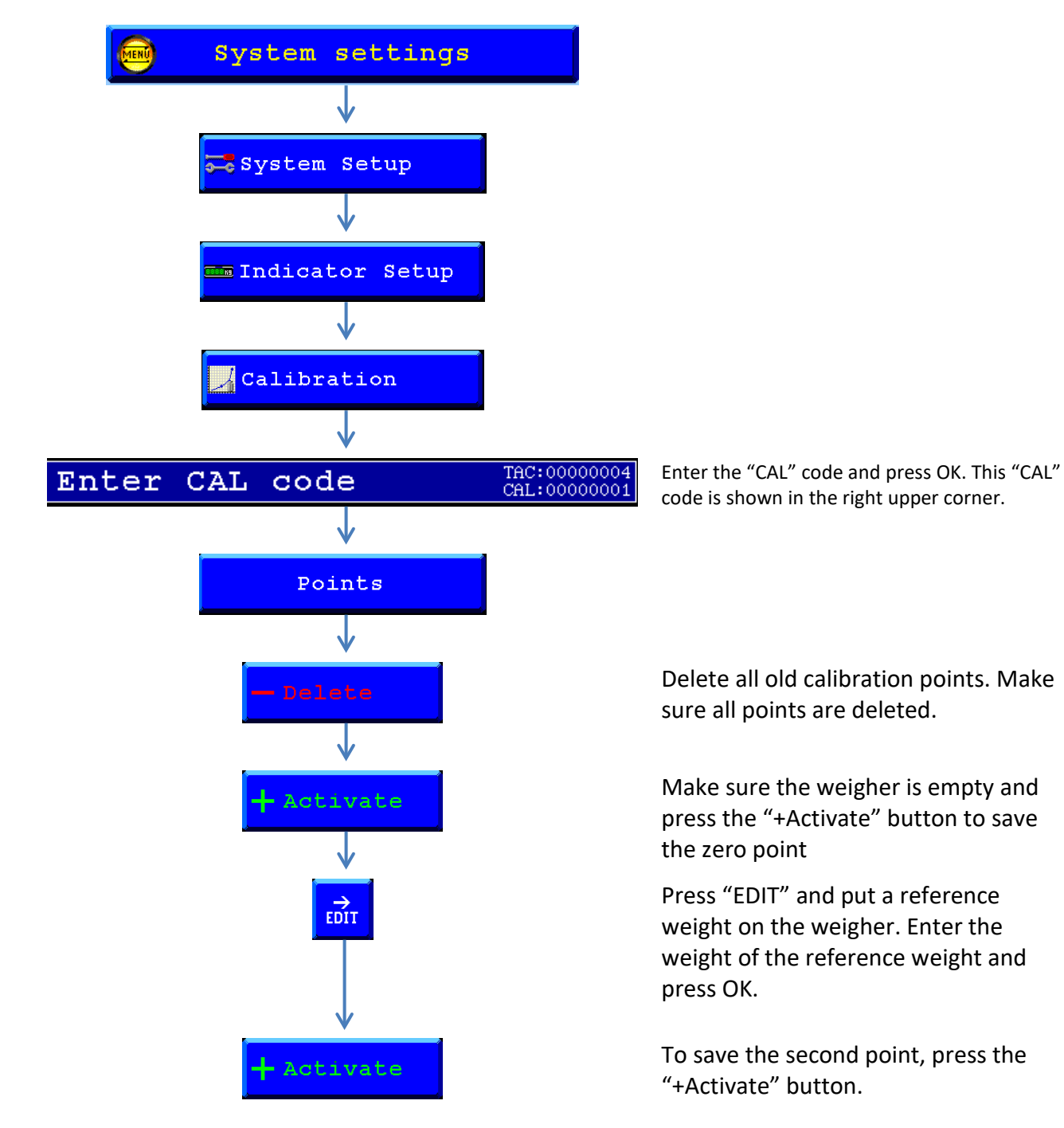

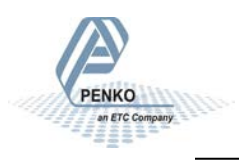

#### Configuration

Before using the controller, please setup the configuration for your application first.

Login first to enter the Configuration, the default password is "0" this means that no password is needed. If the password is forgotten, the overall password is "25630".

| Button     | Explanation                                                   |
|------------|---------------------------------------------------------------|
| Cancel     | Return to the "Selection Menu" without saving the parameters. |
| Next       | Go to the next set of parameters.                             |
| Ok         | Return to the "Selection Menu" and save the parameters.       |
| Edit, -, + | Edit the parameter.                                           |

| S                             | ystem | Setup     | TAC:00000008<br>CAL:00000002 |
|-------------------------------|-------|-----------|------------------------------|
| Program<br><sup>9</sup>       | -     | Indicator | +                            |
| User password<br><sup>9</sup> | Ĵ     | 0         | EDIT                         |
| Admin password<br>1           |       | 0         | EDIT                         |
|                               |       |           |                              |
|                               |       |           |                              |
| 🗙 Cancel                      |       | <b>~</b>  | ok.                          |

| Default settings: |           |  |  |
|-------------------|-----------|--|--|
| Program           | Indicator |  |  |
| User              | 0         |  |  |
| password          |           |  |  |
| Admin             | 0         |  |  |
| password          |           |  |  |

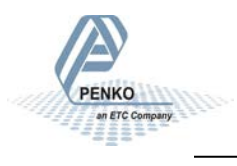

### **Configuration Parameters**

| Program                                                                                                    |  |  |  |
|----------------------------------------------------------------------------------------------------|--|--|--|
| Select the desired program.<br>-<br>- Indicator<br>- Checkweigher<br>- Counting                                                                     |  |  |  |
| User password                                                                                                    |  |  |  |
| Set the user password.<br>With this password the<br>settings can be changed.<br>The configuration readout and<br>system settingen are still locked, |  |  |  |
| Admin password                                                                                                    |  |  |  |
| Set the admin password.<br>With this password the<br>settings, configuration, readout and                                                           |  |  |  |

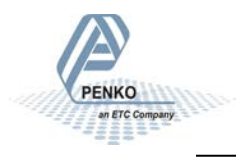

#### **Production - Indicator**

Go tot he Production screen by pressing on the button "Production" in the Selection menu.

| lcon:       | Description:     |
|-------------|------------------|
|             | Weight is stable |
| <b>≁0</b> ← | Weight is zero   |
| NET         | Tare active      |

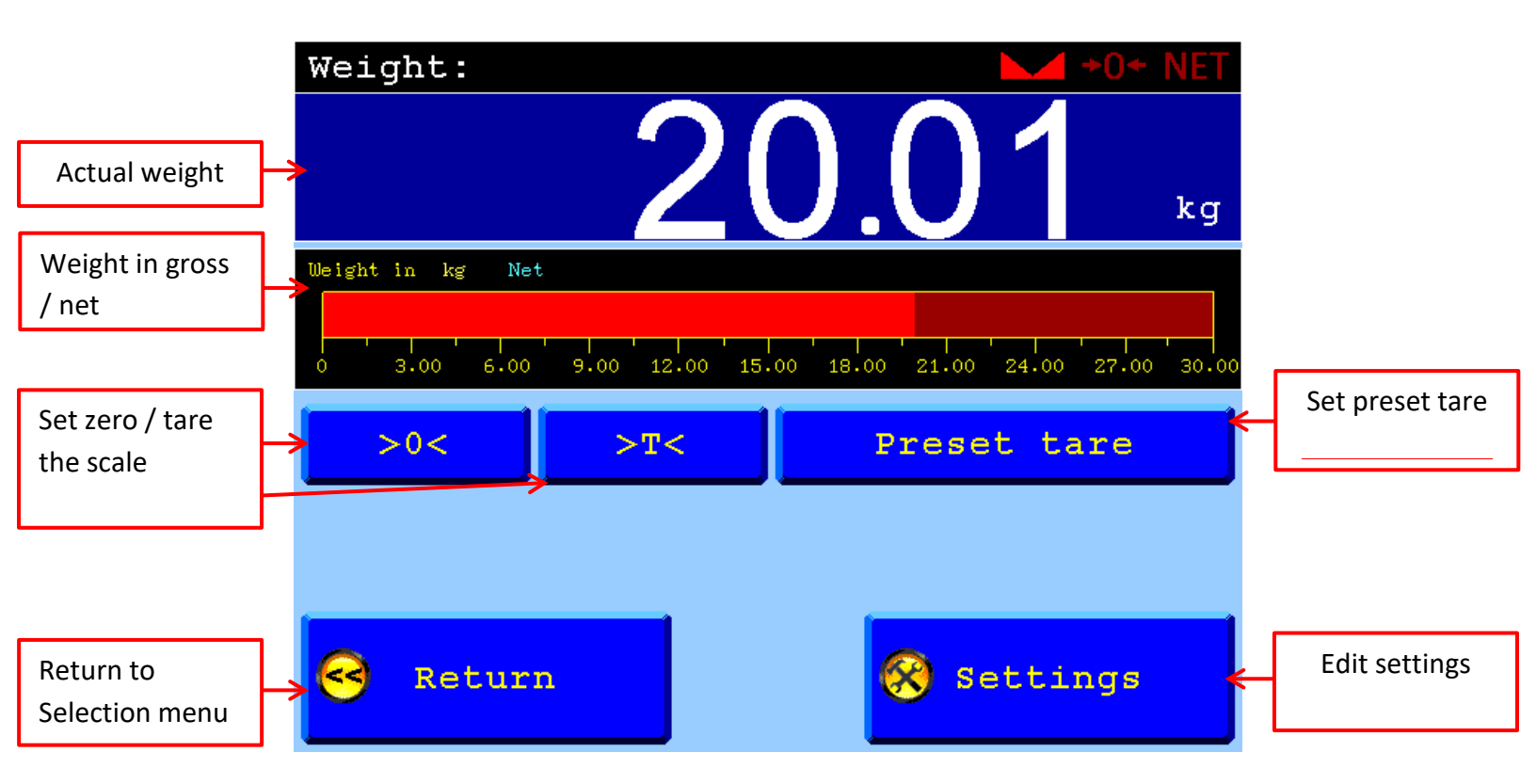

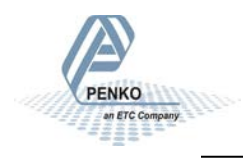

#### **Indicator settings**

Press the button "Settings" in the Production screen, here you can change the parameters for the specific settings.

Press on the parameter below value to change the parameter.

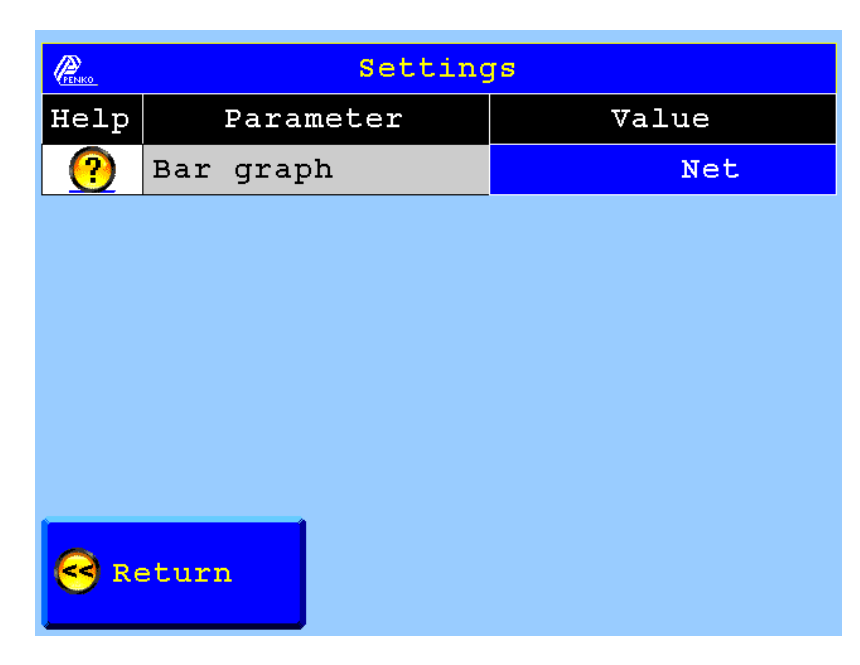

Press on the questionmark infront of the parameter to vieuw the information. Press on X to return tot he parameters.

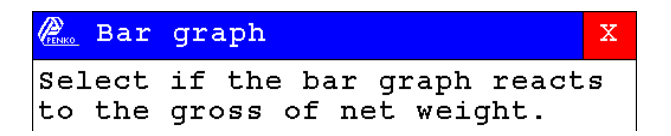

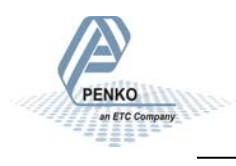

#### **Production – checkweigher**

Go tot he Production screen by pressing on the button "Production" in the Selection menu.

| lcon:               | Description:     |
|---------------------|------------------|
|                     | Weight is stable |
| <b>→</b> 0 <b>←</b> | Weight is zero   |
| NET                 | Tare active      |

The led bar shows if the weight is to light (Yellow), within tolerance (Green) or to heavy (Red).

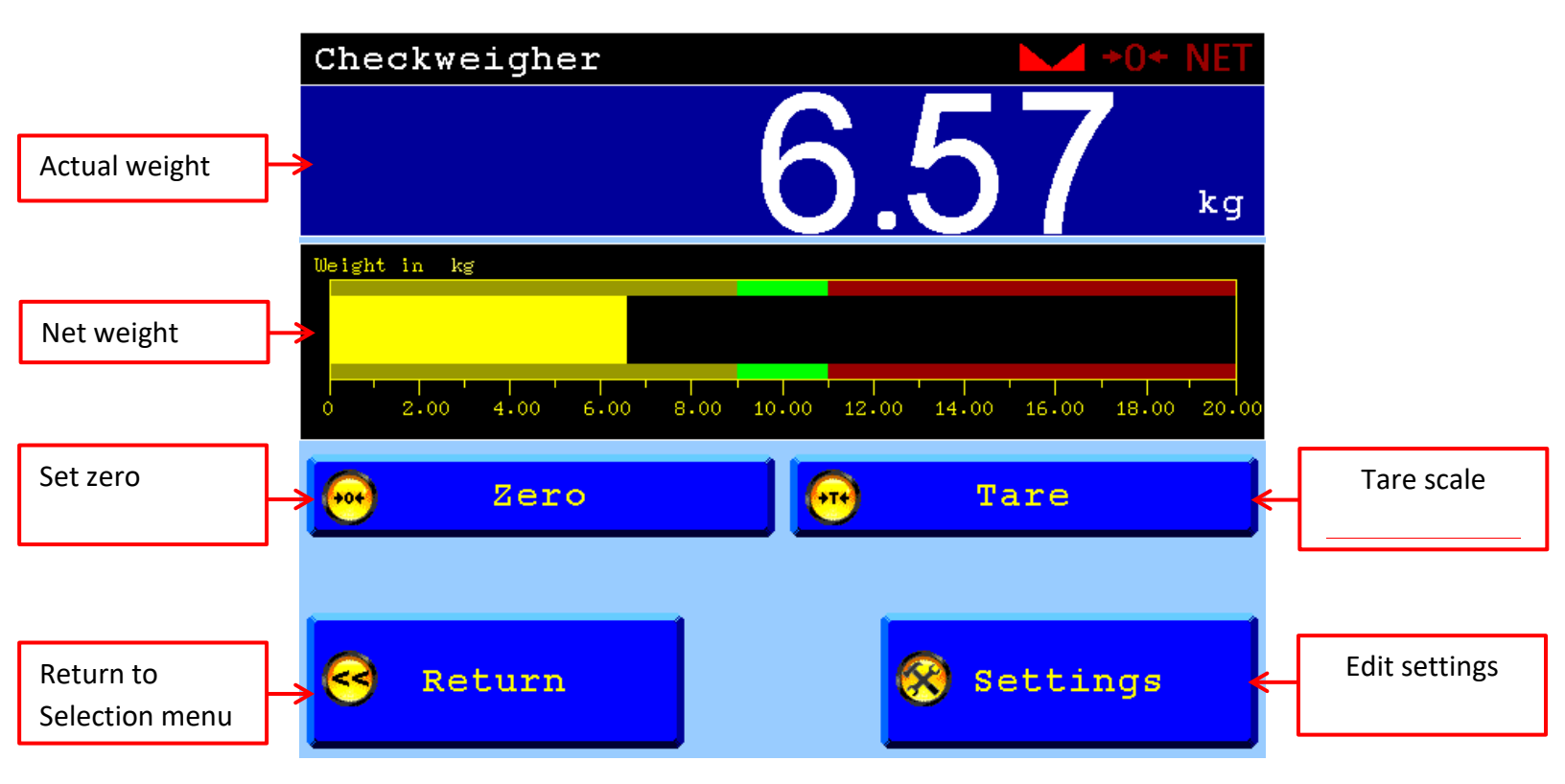

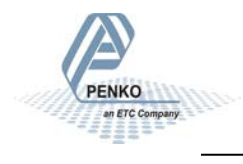

#### **Indicator settings**

Press the button "Settings" in the Production screen, here you can change the parameters for the specific settings.

| PENKO.   | Settings   |       |      |  |
|----------|------------|-------|------|--|
| Help     | Parameter  | Value | Unit |  |
| ?        | Setpoint   | 10.00 | kg   |  |
| ?        | Low level  | 1.00  | kg   |  |
| ?        | High level | 1.00  | kg   |  |
|          |            |       |      |  |
| S Return |            |       |      |  |

Press on the parameter below value to change the parameter.

Press on the questionmark infront of the parameter to vieuw the information. Press on X to return tot he parameters.

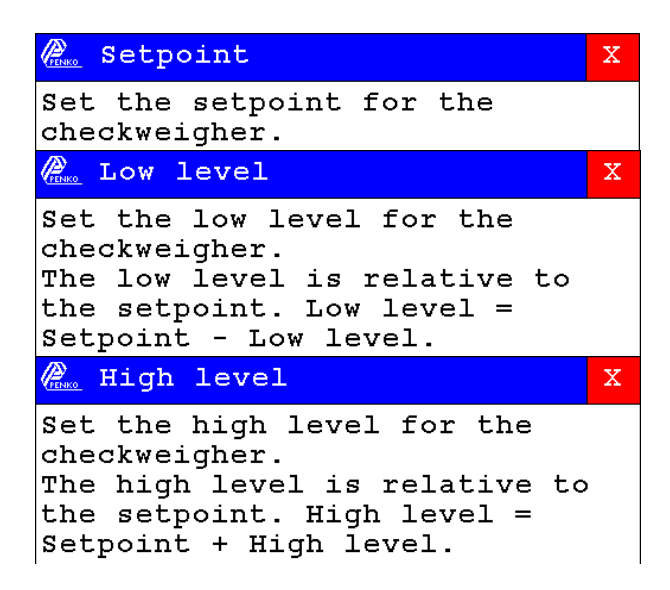

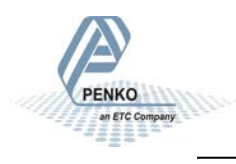

#### **Production – Counting**

Go tot he Production screen by pressing on the button "Production" in the Selection menu.

| lcon: | Description:     |
|-------|------------------|
|       | Weight is stable |
| +0+   | Weight is zero   |
| NET   | Tare active      |

First set the count by pressing on the >0< button, then lay the set amount of pieces on the scale and press on the 10pcs button. This amount can be changed in the settings menu.

If the weight per piece is to low then the waring below will apear. The counting will work, but it's less accurate.

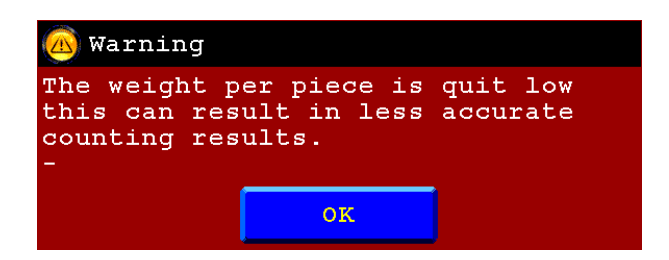

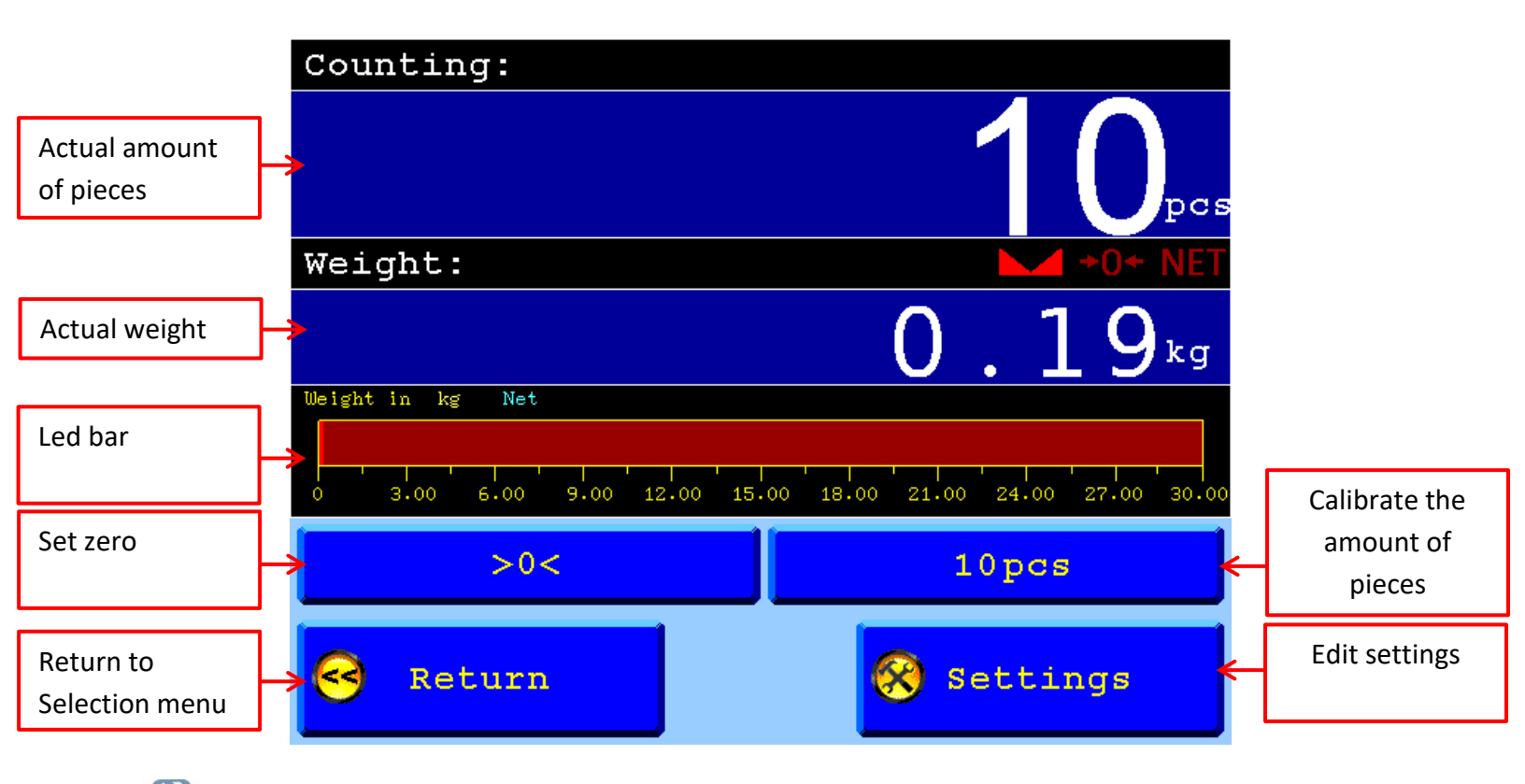

#### **Indicator settings**

Press the button "Settings" in the Production screen, here you can change the parameters for the specific settings.

Press on the parameter below value to change the parameter.

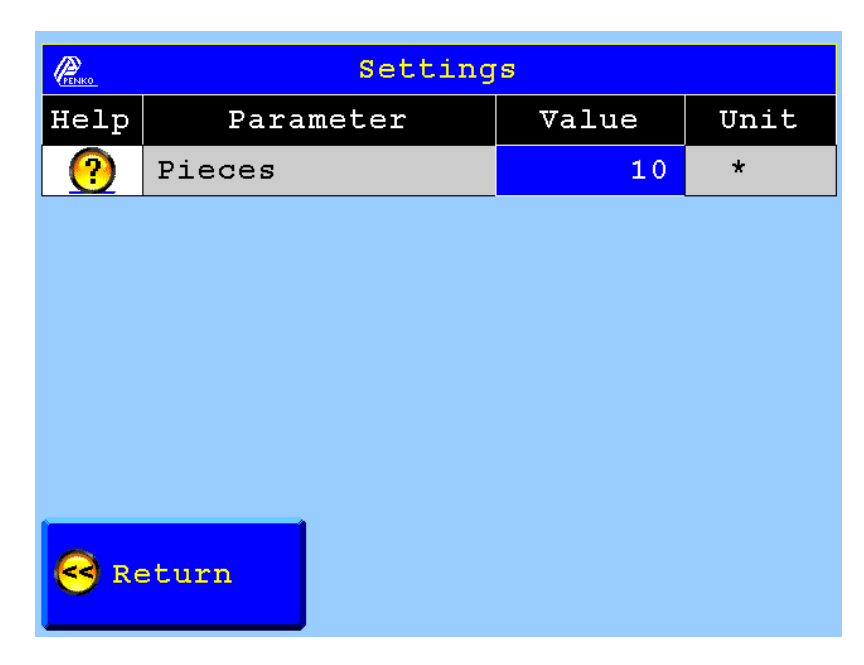

Press on the questionmark infront of the parameter to vieuw the information. Press on X to return tot he parameters.

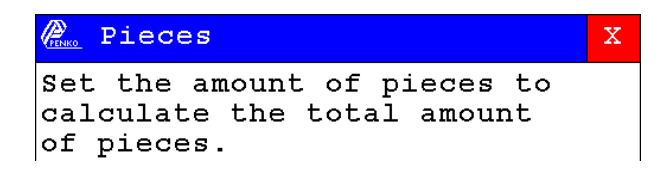

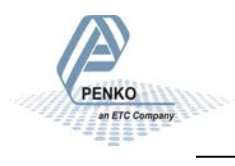

#### Readout

To go to the Readout screen, press the "Readout" button from the Selection Menu screen. After 5 seconds the "Selection Menu" screen is shown again.

Press on "MID" to view the Certified information.

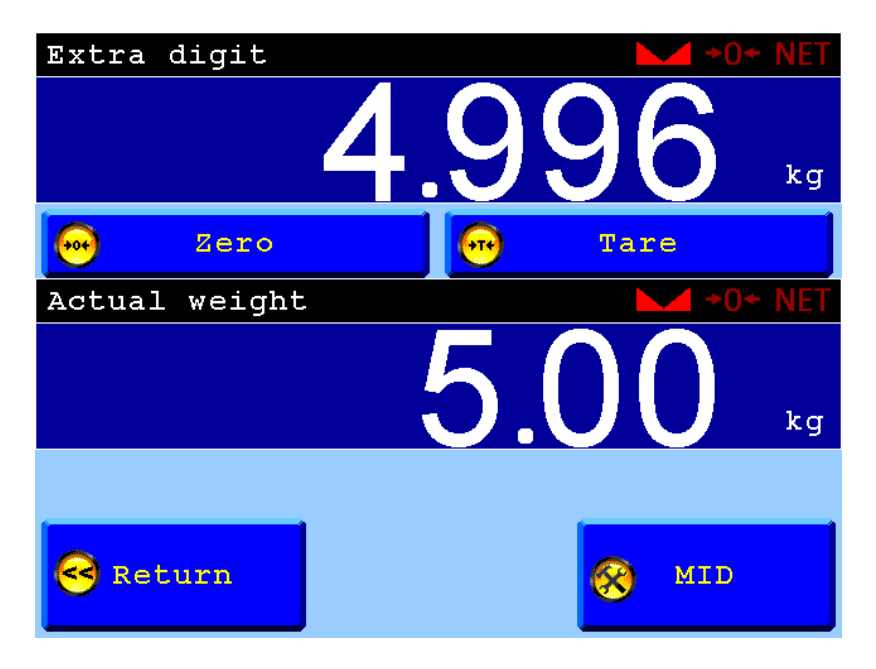

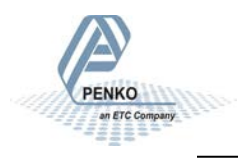

#### **Process settings**

Go tot he Selection menu – System Settings – System Setup – Process Setup to view the settings. Check if the settings match the the pictures below.

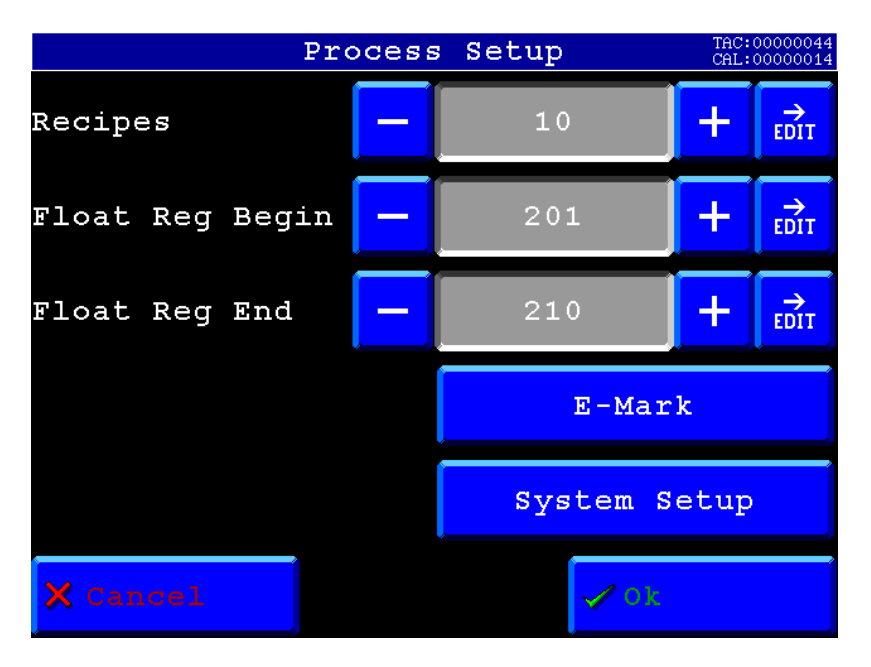

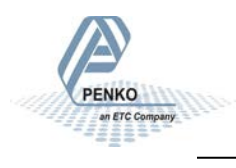

#### Indicators

Go tot he Selection menu – System Settings – System Setup – Indicator Setup - Indicators to check the settings. Check if the settings match the the pictures below.

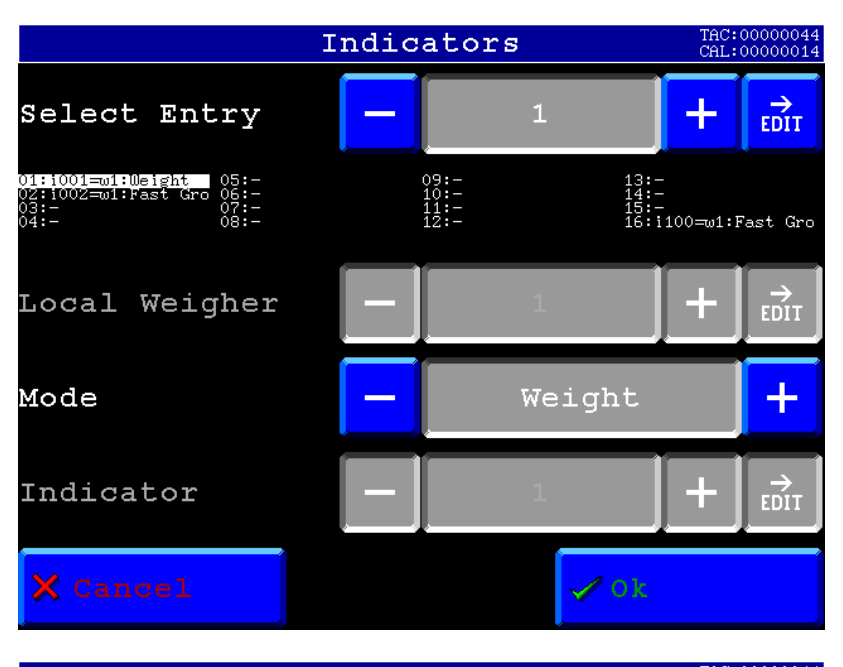

|                                                                                    | Indic | ators                        | THC:<br>CAL:                         | 00000044<br>00000014 |
|------------------------------------------------------------------------------------|-------|------------------------------|--------------------------------------|----------------------|
| Select Entry                                                                       |       | 2                            | +                                    | →<br>EDIT            |
| 01::001=u1:Weight 05:-<br>02:1002=u1:Fast Gro 06:-<br>03:-<br>04:-<br>04:-<br>08:- |       | 09:-<br>10:-<br>11:-<br>12:- | 13:-<br>14:-<br>15:-<br>16:i100=∞1:F | <sup>7</sup> ast Gro |
| Local Weigher                                                                      |       | 1                            | +                                    | DIT                  |
| Mode                                                                               | -     | Fast                         | Gross                                | +                    |
| Indicator                                                                          | -     | 2                            | +                                    | →<br>EDIT            |
| 🗙 Cancel                                                                           |       |                              | 🗸 01:                                |                      |

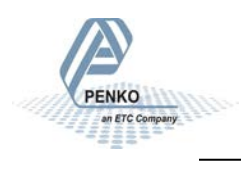

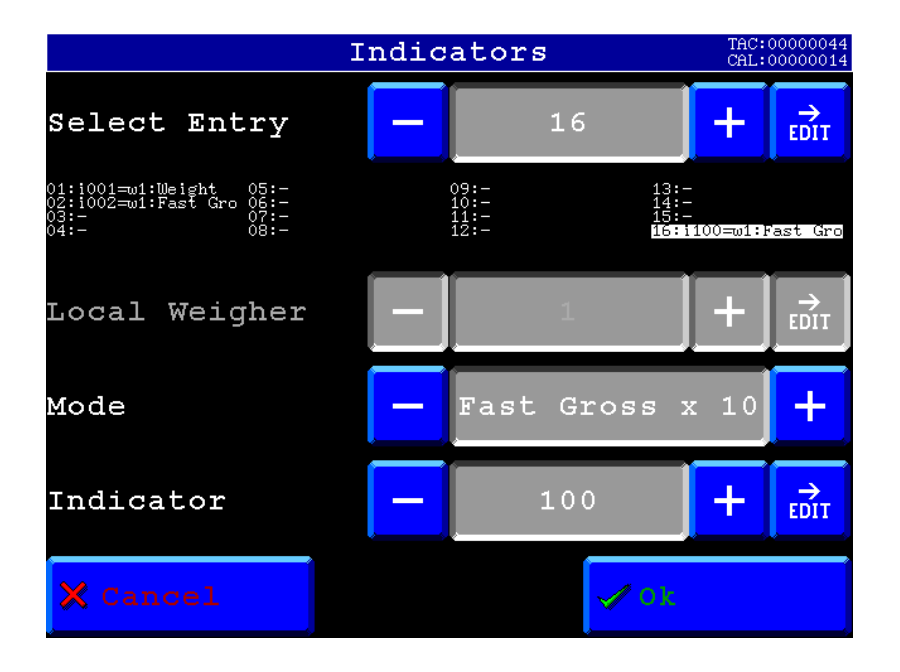

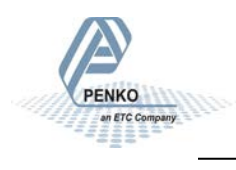

Notes

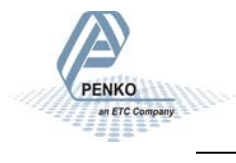

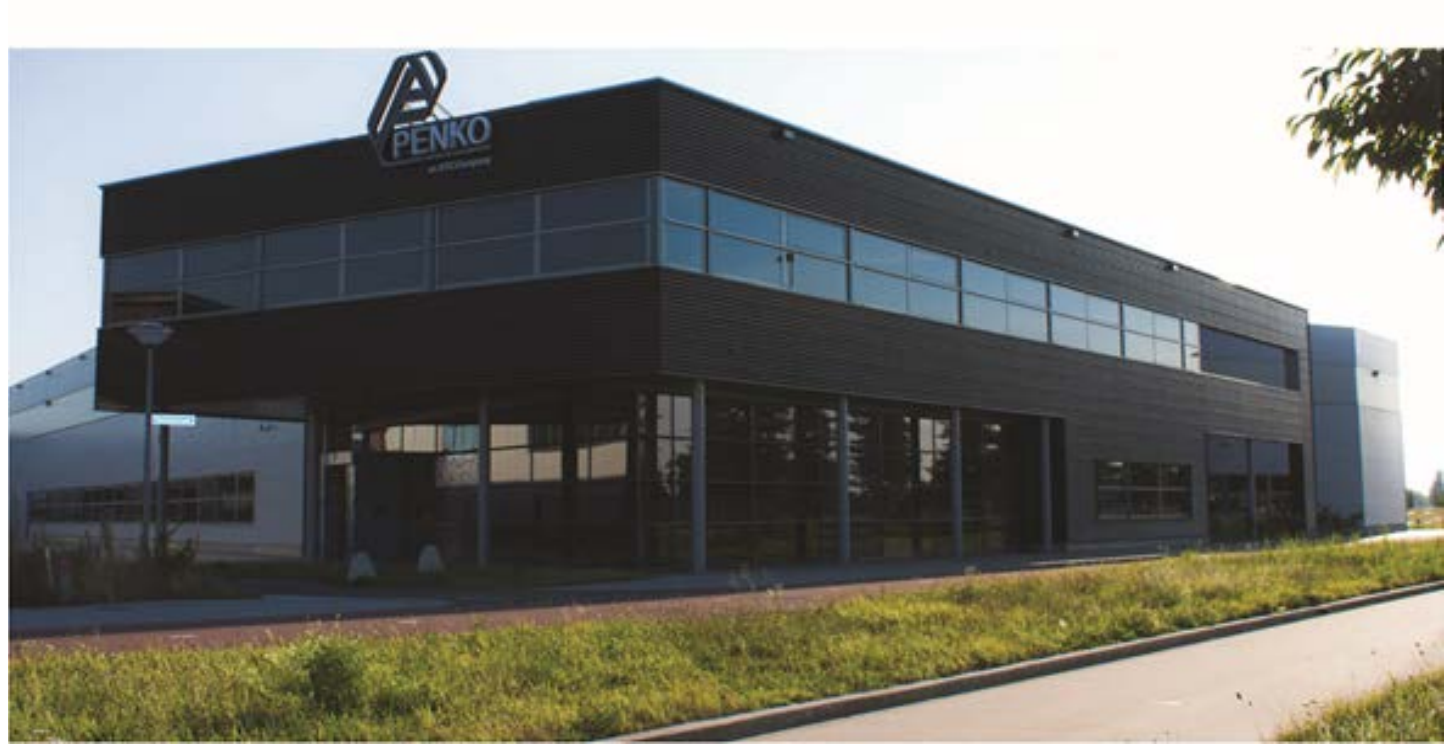

#### **About PENKO**

Our design expertise include systems for manufacturing plants, bulk weighing, check weighing, force measuring and process control. For over 35 years, PENKO Engineering B.V. has been at the forefront of development and production of high-accuracy, high-speed weighing systems and our solutions continue to help cut costs, increase ROI and drive profits for some of the largest global brands, such as Cargill, Sara Lee, Heinz, Kraft Foods and Unilever to name but a few.

Whether you are looking for a simple stand-alone weighing system or a high-speed weighing and dosing controller for a complex automated production line, PENKO has a comprehensive range of standard solutions you can rely on.

#### Certifications

PENKO sets high standards for its products and product performance which are tested, certified and approved by independent expert and government organizations to ensure they meet – and even – exceed metrology industry guidelines. A library of testing certificates is available for reference on:

F

http://penko.com/nl/publications\_certificates.html

#### **PENKO Professional Services**

PENKO is committed to ensuring every system is installed, tested, programmed, commissioned and operational to client specifications. Our engineers, at our weighing center in Ede, Netherlands, as well as our distributors around the world, strive to solve most weighing-system issues within the same day. On a monthly basis PENKO offers free training classes to anyone interested in exploring modern, high-speed weighing instruments and solutions. A schedule of training sessions is found on: www.penko.com/training

#### **PENKO Alliances**

PENKO's worldwide network: Australia, Belgium, Brazil, China, Denmark, Germany, Egypt, Finland, France, India, Italy, Netherlands, Norway, Poland, Portugal, Slovakia, Spain, Syria, Turkey, United Kingdom, South Africa, Slovakia Sweden, Switzerland and Singapore. A complete overview you will find on: **www.penko.com/dealers** 

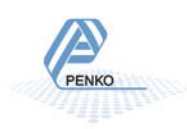